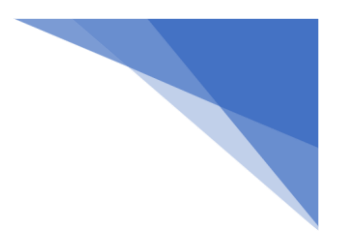

## Aftengja tölvu frá gamla O365 portal

Sumar skólatölvur hafa tengst O365 portal án þess að viðkomandi viti af því.

Til að koma í veg fyrir frekari vandræði vegna þess er best að aftengja **Aðgang vinnu eða skóla** / Work or School account.

- skrifa Stillingar / Settings í leitargluggan
- undir Windows stillingar / Windows settings finna Reikningar / Accounts
- smella þar á Aðgangur í vinnu eða skóla / Access work or school

| ÷    | Stillingar                   |   |
|------|------------------------------|---|
| ଲ    | Heim                         |   |
| Þ    | nna stillingu                | P |
| Reil | kningar                      |   |
| ß≣   | Þínar upplýsingar            |   |
|      | Tölvupóstur og reikningar    |   |
| B    | Valkostir fyrir innskråningu |   |
| ۲    | Aðgangur í vinnu eða skóla   | 1 |
| 8    | Aðrir notendur               | _ |
| C    | Samstilla stillingar         |   |

- smellið á Tengt við.... / Connected to .... kennitala@fnv.is
- smella á **Disconnect**
- Veljið síðan **Yes**

# Aðgangur í vinnu eða skóla

Fáðu aðgang að tölvupósti, forritum og neti. Tenging kann að hafa í för með sér að vinnan eða skólinn stjórnar tilteknum atriðum í tækinu, svo sem hvaða stillingum er hægt að breyta. Frekari upplýsingar um þetta fást hjá viðkomandi aðilum.

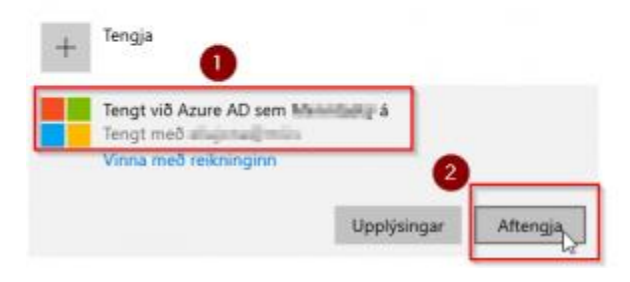

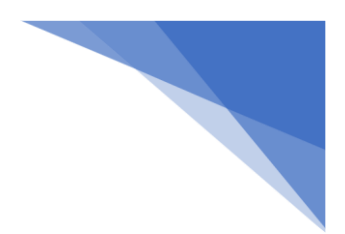

smellið á Tengt við.... / Connected to .... kennitala@fnv.is

- smella á **connect**
- Veljið síðan **Yes**

Endilega restartið tölvunni eftir þetta.

### OneDrive útskráning/innskráning

Skrá sig út úr **OneDrive** og inn aftur.

• Til að skrá sig út úr OneDrive þarf að fara með músina yfir örina sem vísar upp og hægri

smella á bláa skýið

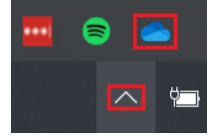

• Smellið á **Stillingar / Settings** 

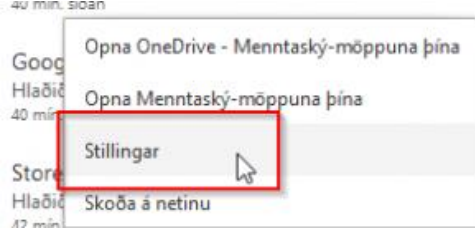

• Smellið á Aftengja þessa tölvu / Unlink this PC og síðan á OK hnappinn

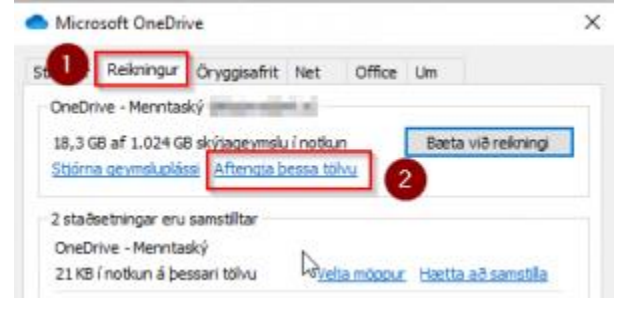

### Teams útskráning/innskráning

Skrá sig út úr Teams og inn aftur.

 Til að skrá sig út úr Teams þarf að fara með músina yfir stöðutáknið/myndina og veljið svo Skrá út.

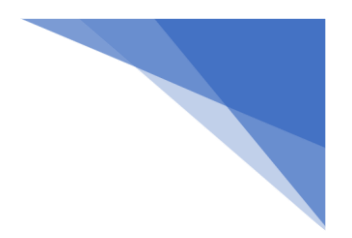

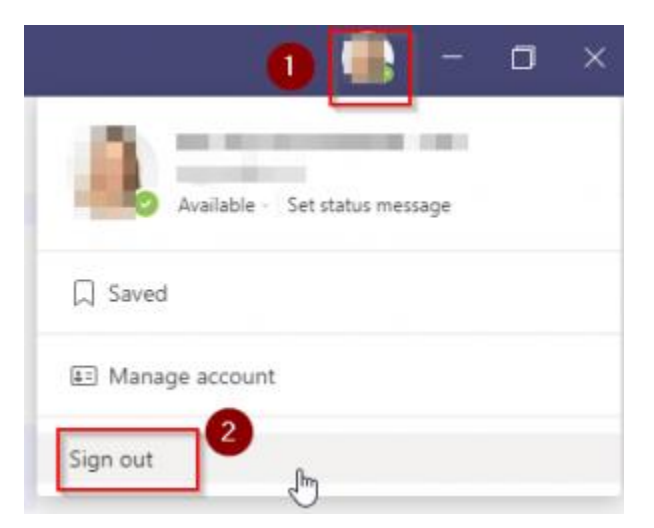

• Þá þarf að skrá **sig aftur inn** í Teams með **kennitala@fnv.is** 

Ef notandinn í teams er <u>kennitala@fnvis.onmicrosoft.com</u> þá veist þú að það er rangt.

#### Netvafri - Browser

Til að hreinsa gamlar stillingar frá fyrri innskráningu þarf að hreinsa vafrasögu.

### Chrome

- Opna Chrome og finna **3 punkta** í hægra horninu efst
- Fara með músina yfir More tools og smella þar á Clear browsing data
- Velja tíma ef þarf 1 tími er ágætt og smella á Clear data

### Edge

- Opna Edge og finna **3 punkta** í hægra horninu efst
- Smella á Ferill / History
- Finna þar **3 punkta** og smella og velja **Hreinsa vefskoðunarsögu**

| × | 0   | 9 Fenil     |          |        | ×    | +  |               |   |
|---|-----|-------------|----------|--------|------|----|---------------|---|
|   | 23  | ø           | ٥        |        | 1    | €≣ | 0             |   |
|   |     |             |          |        | Q    |    | $\Rightarrow$ | > |
| Ø | Op  | na ferilsí  | ðu       |        |      |    |               | ſ |
| Ŵ | Hre | insa vef    | skoðuna  | rgögn  | Jm)  |    |               | l |
|   | Sýn | ia feril hi | nappur á | tækjas | tiku |    | 1:42          | " |

## Safari

- Opna Safari
- Velja History og Clear History